# Electronic Personnel Action Form (EPAF)

Hire/Rehire Student Workers:

NOTE: These instructions are NOT for hiring Grant Funded positions

Submit an ePAF to hire, rehire, set up a wage rate or title change, and end a student's work study assignment.

Before an ePAF is submitted, make sure you have been approved by Student Employment to hire.

### Step 1:

The Electronic Personnel Action Form (ePAF) channel is found in the myOxy portal (<u>https://my.oxy.edu/</u>) > Tools > EPAF (ePersonnel Action Form).

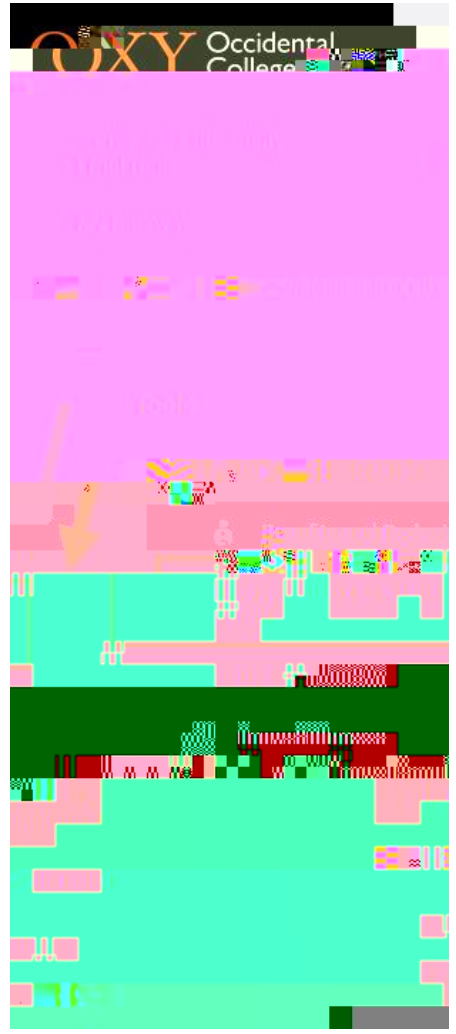

# Step 2:

Under the Employee tab select New EPAF. This link will bring you to the New EPAF Person Selection.

Step 3:

<u>Step 4:</u>

# New EPAF Job Selection:

For new hires, rehires, merit increases, or title changes: select your cursor into the

Leave this field blank if the student has previously worked for your department in the same position number.

#### <u>Status:</u>

Selection should be Active for hiring, rehiring students.

#### <u>Title:</u>

Position job title (i.e.: Office Assistant)

#### Regular Rate:

Hourly Pay Rate, which should be minimum wage (stipends may not be entered on this form. Do not use \$ sign when entering hourly rate).

You can leave a comment if needed.

*Note*: When setting up a *hire, rehire*, or *title change*, make certain you leave the Job Begin Date, Contract Type, and Step fields blank (do not enter data in these fields unless setting up a new hire into the respective position number.

#### Step 6:

Once you have fully completed the EPAF form, select Save at the top. Only select Save once.

### Step 7:

Next, select Submit (this will transmit the information to Human Resources for review, approval, and processing).

NOTE: If you receive ERROR messages, you must click Update and correct the errors. Please disregard Warning messages. You will need to select Save and then Submit. While it is okay to ignore Warning messages, you must correct all Error Q EMO 1 42.18r 2 reW10.0000092 0 62 2 reW10BT/F1 12 Tf1 0 0 1 42.75 3.901 Tm1.ITi EMO 1 4.75 Q EMO 1

# Step 1:

The Electronic Personnel Action Form (ePAF) channel is found in the myOxy portal

#### Step 2:

Under the Employee tab select New EPAF. This link will bring you to the New EPAF Person Selection.

| Work-Related - my.oxy.edu                        | × 😹 Electronic Personnel Action Form 🗙 |                      |
|--------------------------------------------------|----------------------------------------|----------------------|
| estaryadu(pad(bhavenstP Disn                     | FnafM&X                                | $\mathbf{VV}$        |
| zonange                                          |                                        |                      |
| Ţ,                                               |                                        |                      |
|                                                  |                                        | Personal Information |
| mployee                                          |                                        | Search               |
|                                                  |                                        | Ek Hins a            |
| TRUE MERSON AND AVAILON                          |                                        |                      |
| 200 - 200 - 1 - 111 <b>- 1</b> 1 - 11            |                                        |                      |
|                                                  |                                        |                      |
|                                                  |                                        |                      |
| Manual and Street                                |                                        |                      |
| Go<br>Court: Wirsonnel Action<br>% * The Tr<br>H | n Form                                 | - Search             |

#### Step 3:

### <u>ID #:</u>

Type the current Student Worker's ID (A #).

|  | المتحديق الجاري الجاري الجاري الجاري الجاري الجاري الجاري الجنوب |          |
|--|------------------------------------------------------------------|----------|
|  |                                                                  |          |
|  |                                                                  |          |
|  |                                                                  |          |
|  |                                                                  |          |
|  |                                                                  | 118 11 1 |
|  |                                                                  |          |
|  |                                                                  |          |
|  |                                                                  |          |
|  |                                                                  |          |
|  |                                                                  |          |
|  |                                                                  |          |
|  |                                                                  |          |
|  | ■ 0.1                                                            |          |
|  |                                                                  |          |
|  |                                                                  |          |
|  |                                                                  |          |
|  |                                                                  |          |
|  |                                                                  |          |
|  |                                                                  |          |
|  |                                                                  |          |

Note: The "A" in the employee ID # is case-sensitive. If you do not know the student ID #, select the magnifying glass icon to search for a person by name. Type in the last name, first name and then select GO. On the Person Search Results screen select the A# to return to the EPAF page.

The ID and Employee Name fields will then be populated.

Step 4:

Query Date for End of Assignment:

The Query Date should be the DATE OF STUDENTS' TERMINATION OF EMPLOYMENT.

<u>Selection Category for Hourly, Non-Grant funded Positions:</u> Choose the Approval Category from the dropdown list:

# <u>Step 6:</u>

Select the radio button that corresponds to the job that will be terminated.

#### Step 8:

Enter the Students' Termination Date.

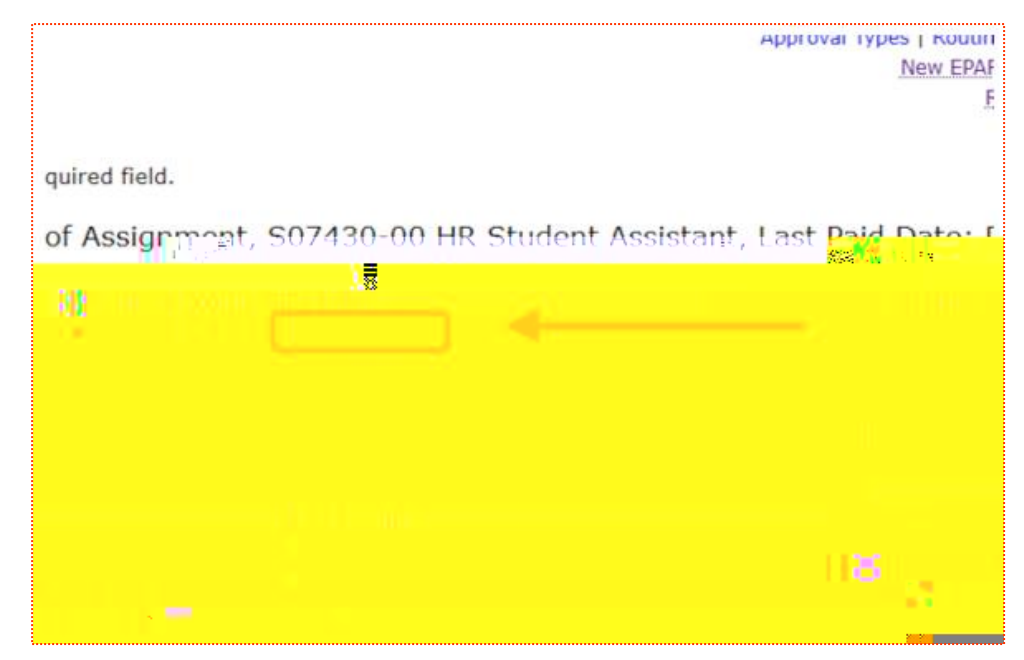

The date for Termination Date should match the query date from the previous step.

#### <u>Step 9:</u>

From the dropdown menu for Active, select Terminated.

|              | Approval Ty | pes & Routing Queue   Comments |
|--------------|-------------|--------------------------------|
|              |             | New E                          |
|              |             | 8                              |
|              |             |                                |
|              |             |                                |
| 8°           |             | ີ∎ ລັ່ <sup>ເ</sup> ນີ້ແມ່<br> |
|              | womuumood   |                                |
|              |             |                                |
| 198 <b>9</b> |             |                                |
|              |             |                                |
|              |             |                                |
|              |             |                                |
|              |             |                                |
|              |             |                                |
|              |             | 📕 🚺 🖬 🖬 🖬 🖬                    |
|              | (iii)       |                                |
|              |             | 🕺 🐭 🖉 🕺                        |
|              |             |                                |
|              |             |                                |

# <u>Step 10:</u>

From the dropdown menu for HIRE, select TERM, Termination of Assignment.

# <u>Step 11:</u>

Select the Save button at the bottom of the page once you have selected Terminated and TE

#### <u>Step 12:</u>

Once you see the message "Your change was saved successfully" select the Submit button at the bottom of the page.

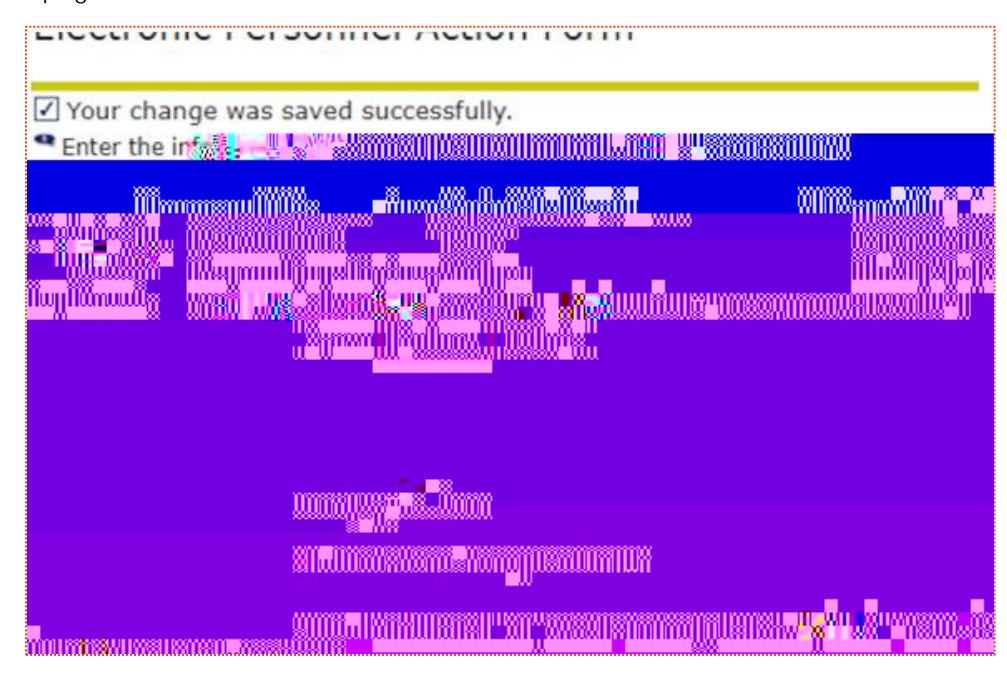

Once you select Submit you should see a message like the following that reads "The transaction has been successfully submitted."